## **X**UTN TIC

### **CONVERTIR A PDF UNA IMAGEN DE SU FIRMA**

<u>IMPORTANTE</u>: Para poder realizar este proceso deberá contar con una foto o scan (preferentemente) de su firma de puño y letra.

#### <u> Paso 1:</u>

Hacer click con el botón derecho en el archivo de la imagen, seleccionar *Abrir con* y luego *Paint*.

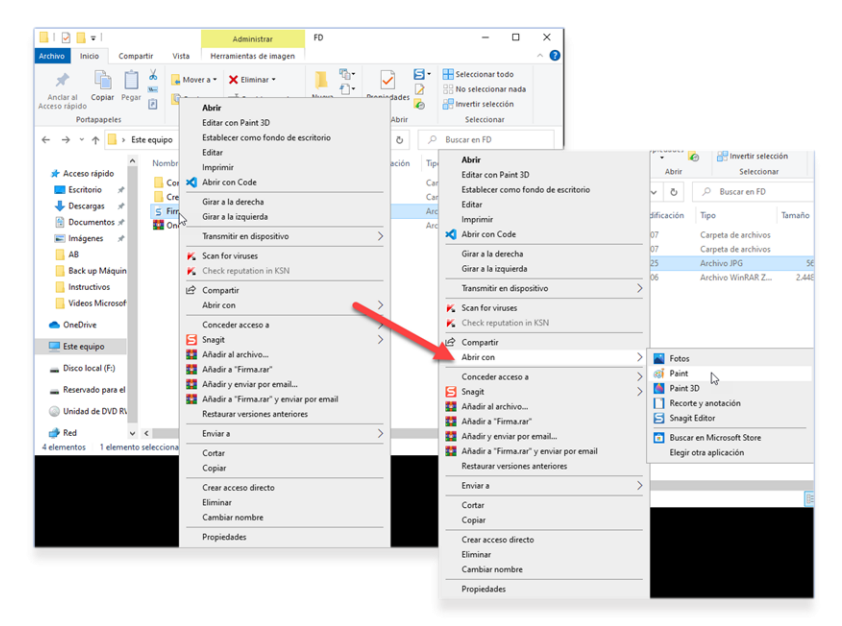

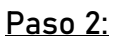

Ir a Archivo y seleccionar Imprimir.

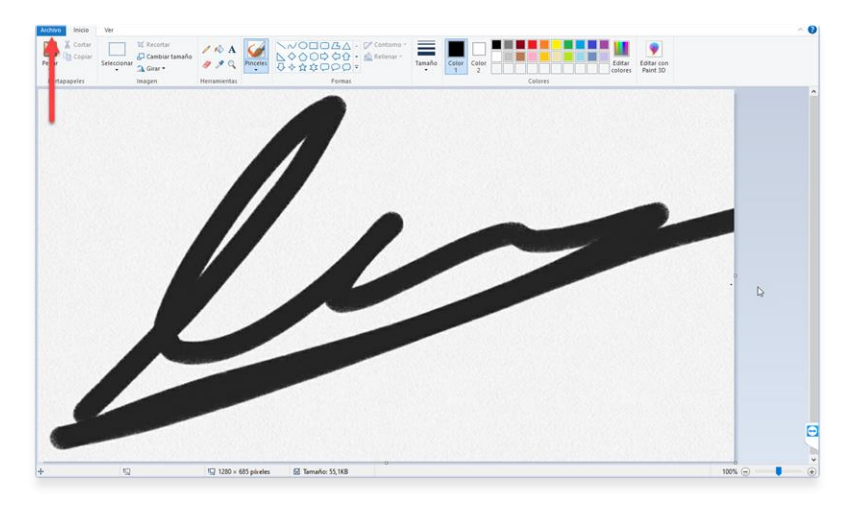

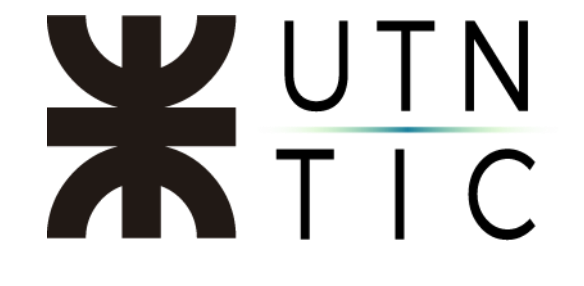

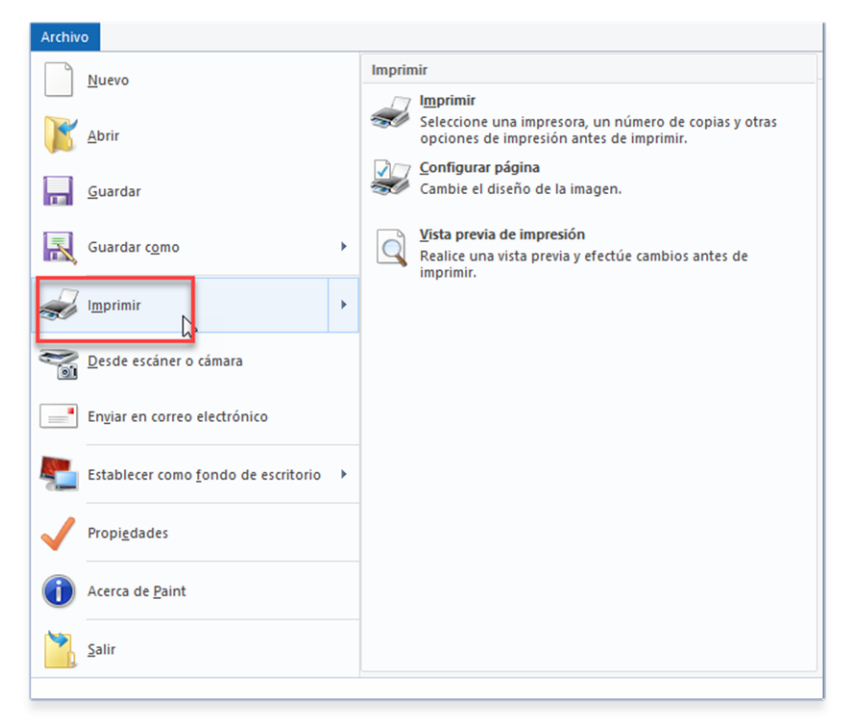

### <u>Paso 3:</u>

Seleccionar Microft print to PDF.

| Imprimir                                                                                          |                                               | ×                                                                        |                       |                                                                 |
|---------------------------------------------------------------------------------------------------|-----------------------------------------------|--------------------------------------------------------------------------|-----------------------|-----------------------------------------------------------------|
| General                                                                                           |                                               |                                                                          |                       |                                                                 |
| Seleccionar impresora                                                                             |                                               |                                                                          |                       |                                                                 |
| Microsoft XPS Document Writer NPIB90D08 (HP Color LaserJet MFP) NPIB90D08 (HP LaserJet Pro M301d) | ConeNote<br>M476dw) 🛱 Snagit 20               | for Window<br>20                                                         |                       |                                                                 |
|                                                                                                   |                                               | >                                                                        |                       |                                                                 |
| Estado: Sin conexión <u>Imprir</u><br>Ubicación:<br>Comentario:                                   | nir a un archivo <u>P</u> re<br><u>B</u> usca | ferencias                                                                |                       |                                                                 |
| Intervalo de páginas                                                                              |                                               |                                                                          |                       |                                                                 |
| <u>S</u> elección     Página actual     Páginas:                                                  | Numero de copias: 5                           | eleccionar impresora<br>AnyDesk Printer<br>Fax<br>Microsoft Print to PDF | 16<br>16<br>16        | Aicrosoft XPS Docur<br>NPIB90D08 (HP Colo<br>NPIC3D120 (HP Lase |
|                                                                                                   | primir Cancela                                | < Sin conexión<br>Jbicación:<br>Comentario:                              | Imprimir a un archivo | <u>P</u> referencias <u>B</u> uscar impresora                   |

# **X**UTN TIC

| 🚳 Guardar impresión como                                                               |                      |         |                 | ×                   |
|----------------------------------------------------------------------------------------|----------------------|---------|-----------------|---------------------|
| $\leftarrow$ $\rightarrow$ $\checkmark$ $\uparrow$ $\square$ $\rightarrow$ Este equipo | > Descargas > FD >   | ٽ ×     | , Buscar        | en FD               |
| Organizar 🔻 Nueva carpeta                                                              |                      |         |                 | 8== - ?             |
| 🕹 Descargas 🖈 ^ Nom                                                                    | bre                  | Fecha   | de modificación | Тіро                |
| 🔮 Documentos 🖈 🔤 C                                                                     | omo Firmar           | 19/6/20 | 020 13:07       | Carpeta de archivos |
| 📰 Imágenes 🖈 🔤 C                                                                       | rear Dibujo de Firma | 19/6/20 | 020 13:07       | Carpeta de archivos |
| AB                                                                                     |                      |         |                 |                     |
| Crear Dibujo de                                                                        |                      |         |                 |                     |
| Instructivos                                                                           |                      |         |                 |                     |
| Videos Microsof                                                                        |                      |         |                 |                     |
| OneDrive                                                                               |                      |         |                 |                     |
| 🔜 Este equipo                                                                          |                      |         |                 |                     |
| Diana (ana) (E.) V K                                                                   |                      |         |                 | >                   |
| Nombre: Firma                                                                          |                      |         |                 | ~                   |
| Tipo: Documento PI                                                                     | 0F (*.pdf)           |         |                 | ~                   |
|                                                                                        |                      |         |                 | _                   |
| <ul> <li>Ocultar carpetas</li> </ul>                                                   |                      |         | Guardar         | Cancelar            |

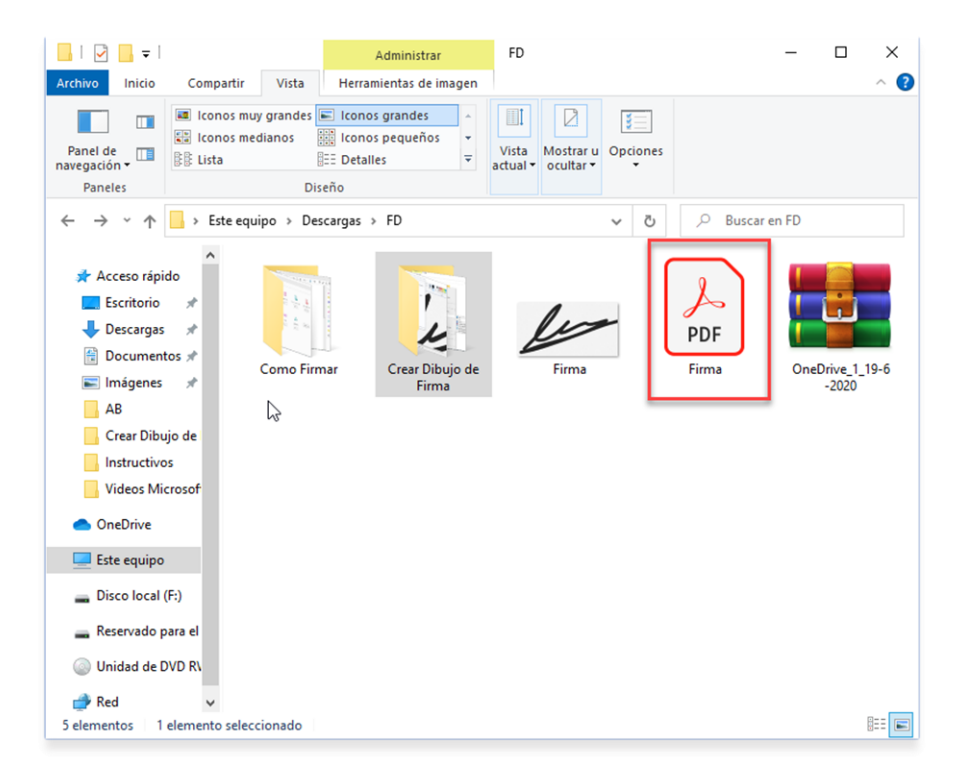

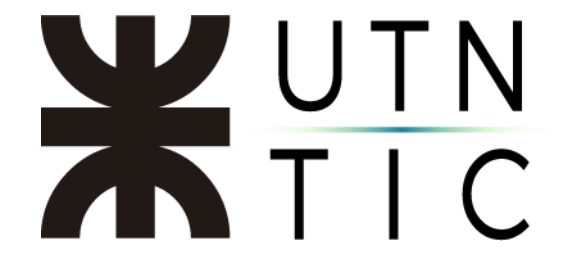

<u> Paso 4:</u>

Abrir un archivo PDF (cualquiera) y seguir los pasos para firmar digitalmente el archivo (<u>aquí puede acceder a dicho instructivo</u>), pero seleccionar *Crear* en la ventana donde figura la firma.

| Probando adobe.pdf - Adobe Acrobat Reader DC<br>Archivo Edición Ver Ventana Ayuda |                                            |                                | - ¤ ×      |
|-----------------------------------------------------------------------------------|--------------------------------------------|--------------------------------|------------|
| Inicio Herramientas Probanc                                                       |                                            |                                |            |
|                                                                                   | 0 0 10 1 1 0 0 0                           | *** · #· #                     |            |
| Certificados                                                                      | Firmar como "                              | · · · · · ·                    | Cerrar     |
|                                                                                   |                                            |                                |            |
|                                                                                   | Aspecto Creado el 2020.06.19 12:20:33 -0 ~ | Crear                          |            |
|                                                                                   |                                            | Firmado digitalmente           |            |
| Probando a                                                                        |                                            | por                            |            |
|                                                                                   |                                            |                                | - QF       |
|                                                                                   |                                            | Fecha: 2020.06.19              |            |
|                                                                                   |                                            | 12:31:22 -03:00                |            |
|                                                                                   | Bloquear el documento tras la firma        | Ver detalles del certificado   |            |
|                                                                                   | Revise el contenido del documento que pue  | da afectar a la firma. Revisar |            |
|                                                                                   |                                            |                                |            |
|                                                                                   |                                            | Atrás Firmar                   |            |
|                                                                                   |                                            |                                |            |
|                                                                                   |                                            |                                |            |
|                                                                                   |                                            |                                | . <u>.</u> |

### <u> Paso 5:</u>

Seleccionar Dibujo.

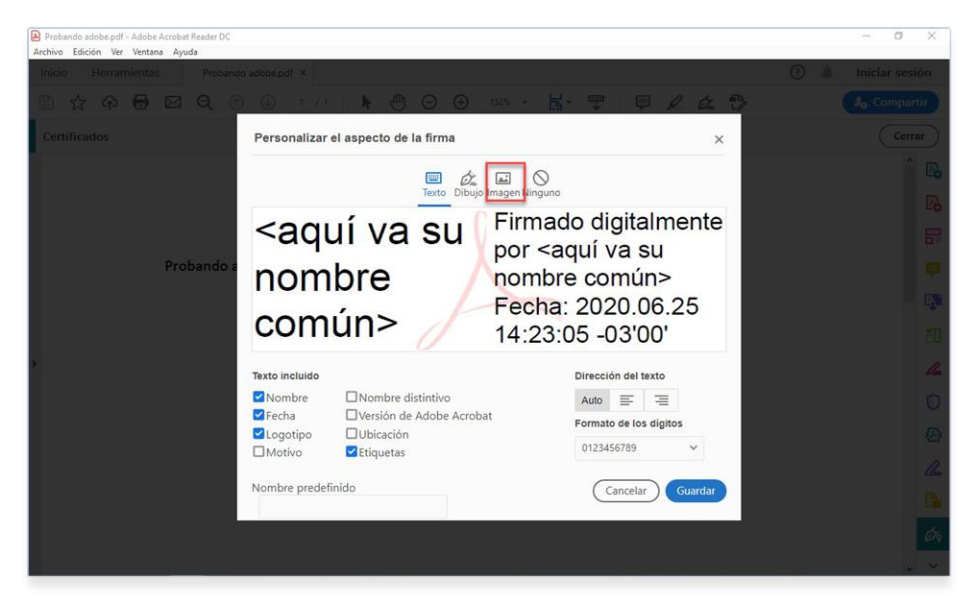

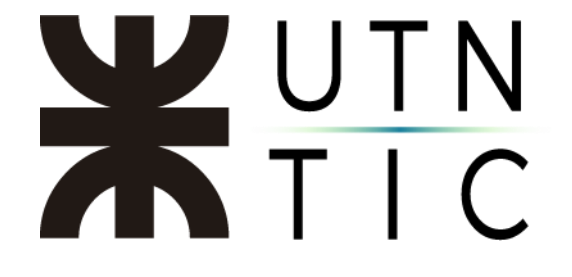

### <u> Paso 6:</u>

Seleccionar Explorar y seleccionar el archivo PDF creado anteriormente.

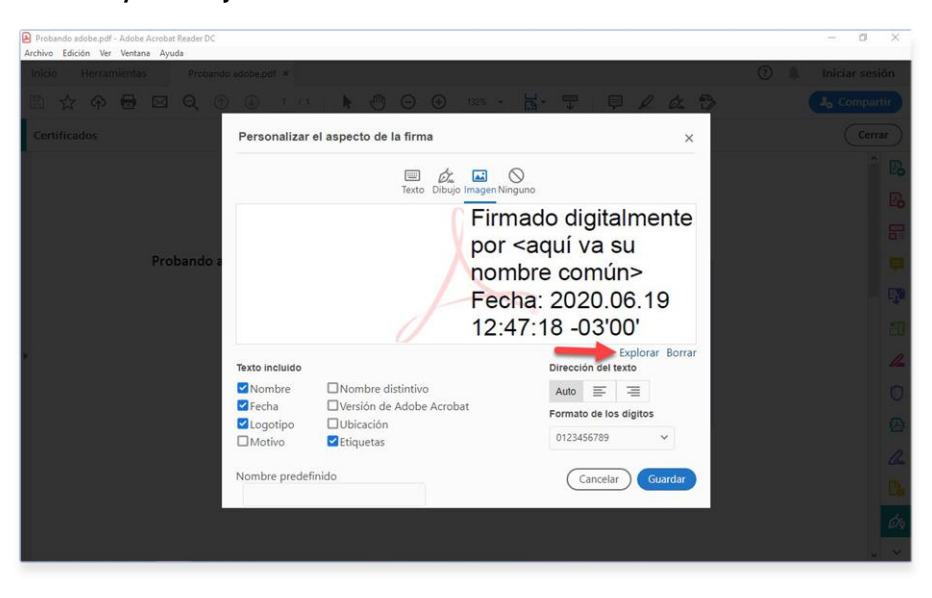

#### <u>Paso 7:</u>

Haga click en *Guardar* y ya tendrá lista su firma para poder agregarla a cualquier documento que desee firmar digitalmente.

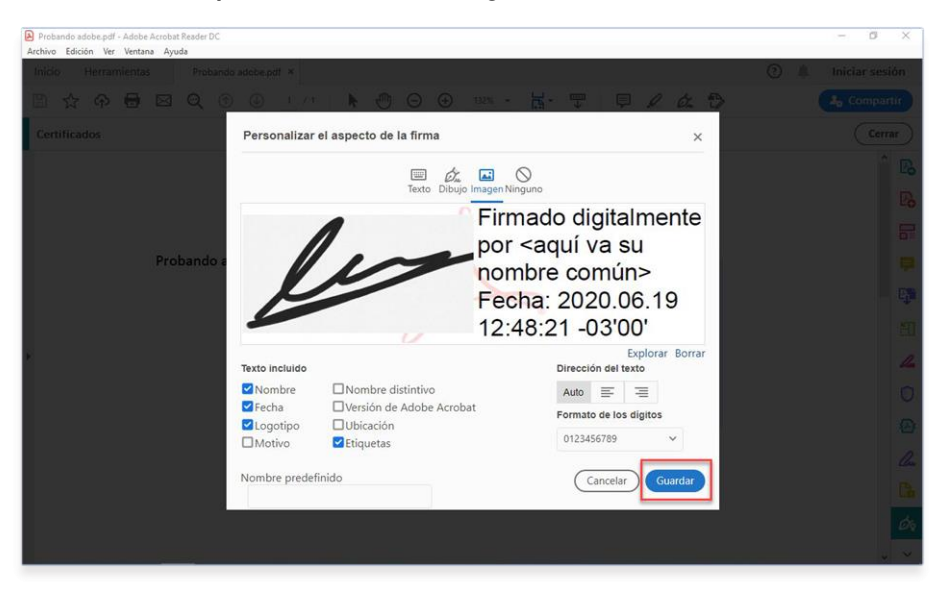